# SOYAL®

## AR-821EF / AR-821EV BIOMETRIKUS BELÉPTETŐ VEZÉRLŐ

## F© (€ MA **507**

## TELEPÍTŐI és FELHASZNÁLÓI LEÍRÁS

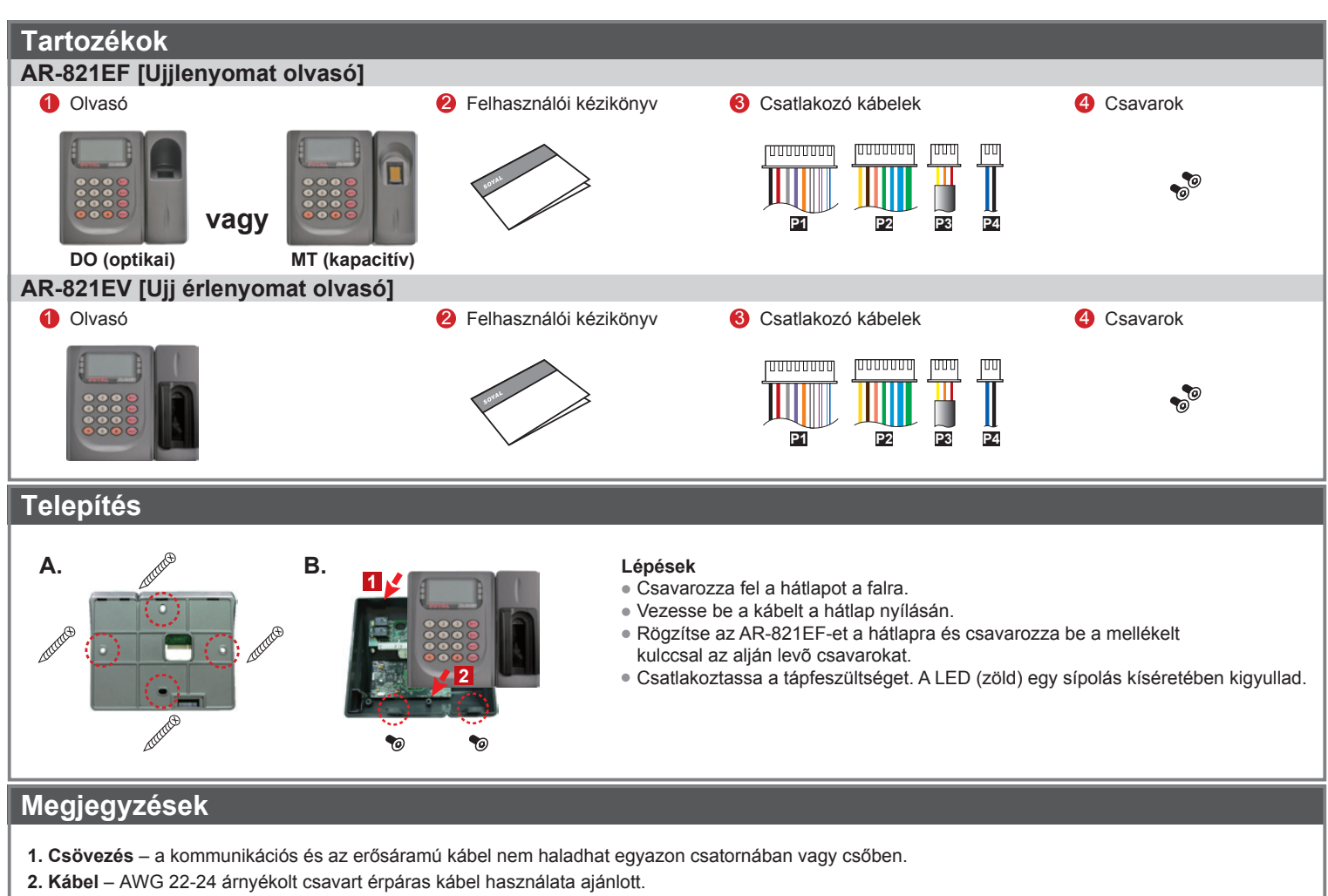

3. Tápellátás – ne kösse az olvasót és a zárat ugyanarra a tápegységre. A zár nyitása áramingadozást okozhat és befolyásolhatja az olvasó működését. A tápegység álltalános bekötése szerint az ajtórelé és a zár ugyanazt a tápegységet használhatja; az olvasó külön tápot kap.

| Kábel: P1              |           | Kábel: P2     |                          |                 |           |             |                               |  |
|------------------------|-----------|---------------|--------------------------|-----------------|-----------|-------------|-------------------------------|--|
| Vezeték funkció        | Vezeték   | Szín          | Leírás                   | Vezeték funkció | Vezeték   | Szín        | Leírás                        |  |
| Ajtó relé              | 1         | Kék fehér     | (N.O.) 24VDC 1A          | RS-485 Busz     | 1         | Vastag zöld | RS-485 (B-)                   |  |
|                        | 2         | Lila fehér    | (N.C.) 24VDC 1A          |                 | 2         | Vastag kék  | RS-485 (A+)                   |  |
| Közös föld csatlakozás | 3         | Fehér         | (COM) 24VDC 1A           | Wiegand         | 3         | Kék         | WG DAT: 1 Bemenet             |  |
| Ajtó érzékelő          | 4         | Narancs       | Negativ kapcsoló bemenet |                 |           |             | ABA Óra bemenet               |  |
| Ajtónyitás nyomógomb   | 5         | Lila          | Negativ kapcsoló bemenet |                 | 4         | Zöld        | WG DAT: 0 Bemenet             |  |
| Riasztó relé           | 6         | Szürke        | N.O./N.C. opcionális     |                 |           |             | ABA Data bemenet              |  |
|                        |           |               | (by jumper)              | Hangjelző       | 5         | Rózsaszín   | Hangjelző kimenet 5V/100mA, M |  |
| Tápegység              | 7         | Vastag piros  | 12VDC                    | LED             | 6         | Barna       | Zöld LED kimenet 5V/20mA, MA  |  |
|                        | 8         | Vastag fekete | 0VDC                     |                 | 7         | Sárga       | Piros LED kimenet 5V/20mA, MA |  |
| Kábel: P3              | Kábel: P3 |               |                          |                 | Kábel: P4 |             |                               |  |
| Vezeték funkció        | Vezeték   | Szín          | Leírás                   | Vezeték funkció | Vezeték   | Szín        | Leírás                        |  |
| Szabotázs kapcsoló     | 1         | Piros         | N.C.                     | Soros port      | 1         | Fekete      | Jel föld                      |  |
|                        | 2         | Narancs       | COM                      |                 | 2         | Kék         | TTL soros adat kimenet        |  |
|                        | 3         | Sárga         | N.O.                     |                 |           |             | 4800, N, 8, 1                 |  |

### Előlap és kijelzések

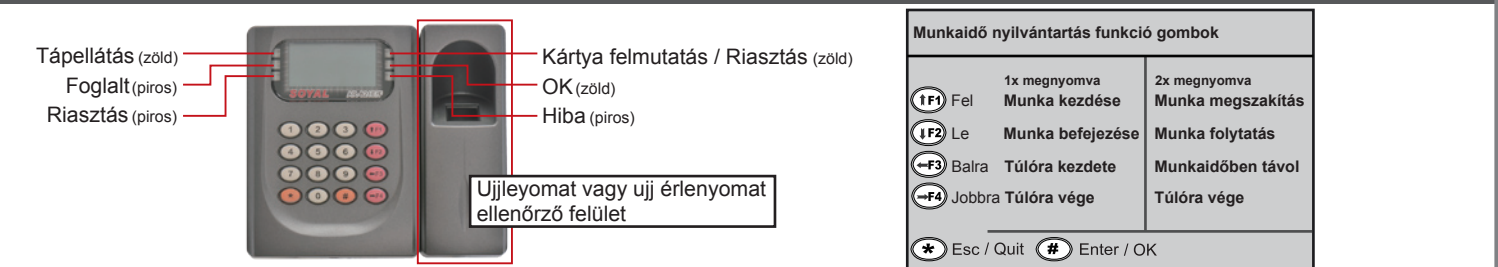

# SOYAL®

## AR-821EF / AR-821EV BIOMETRIKUS BELÉPTETŐ VEZÉRLŐ

- 1. A rendszer automatikusan kilép programozói módból, amennyiben 30 másodpercig nem ad meg semmilyen parancsot.
- 2. A LED-ek állapota jelzi a vezérlő üzemmódját és állapotát.
- Busy (piros) folyamatosan villog, amikor programozói módban van.
- vagy villog kártya felmutatásra várva, kártyatanítási módban, miután 2 figyelmeztető jelzést ad és a kijelzőn a "Azonos kártya: felhaszn.cím / kártya szám" felirat látható. Error (piros) - érvénytelen kártya felmutatásakor világít, melyet 2 figyelmeztető hangjelzés követ és a kijelzőn a "Kártya szám hiba!" felirat látható.
- vagy anti pass back módban világít, amikor érvénytelen irányból történik hozzáférés. Egy figyelmeztető hangjelzést követően az "Anti-pass hiba!" felirat olvasható a kijelzőn.
- Arming (zöld) Készülék élesített állapotban.
- Alarm (piros) Bármilyen érvénytelen esemény bekövetkeztekor villog.
- 3. A billentyűzet lezáródhat, amennyiben érvénytelen hozzáférési vagy telepítői kódot érzékel.
- 4. Az érvénytelen hozzáférési vagy telepítői kód bevitelének számát megváltoztathatja a 701 Szerver szoftverben (alapértelmezés szerinti próbálkozások száma: 3).

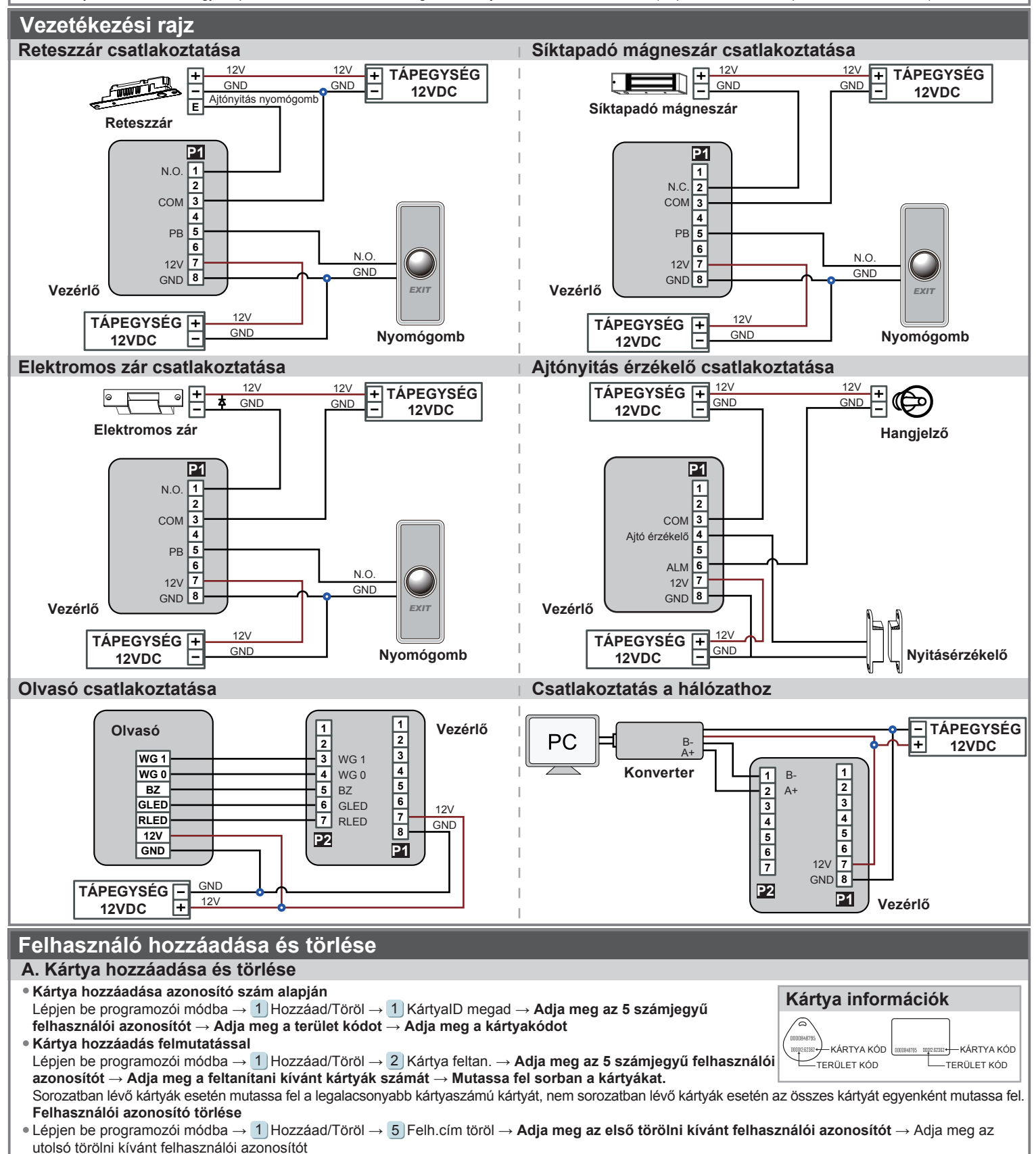

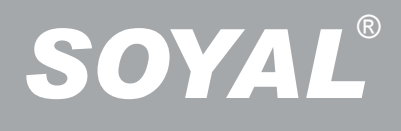

B. Ujjlenyomat vagy ujj érlenyomat hozzáadása / törlése Hozzáadás Lépjen be programozói módba – 2) Felh. beállít. – 6) Ujjnyom.tanít – Üsse be az 5 számjegyű felhasználói azonosítót – 2 különböző ujjlenyomatot vagy ujj érlenyomatot kell az érzékelő felülethez tartania → Sikeres Megjegyzés: Az AR-821EF esetében kétszer kell minden ujjlenyomatot érzékeltetni, az AR-821EV esetében az ujj érlenyomatot háromszor kell érzékeltetni. Törlés Lépjen be programozói módba → 2 Felh. beállít. → 7 Ujjnyom.törlés → Üsse be az 5 számjegyű felhasználói azonosítót → Sikeres Megjegyzés: Ha az összes felhasználó ujjlenyomatát vagy ujj érlenyomatát törölni szeretné, akkor a felhasználói azonosító értéke legyen: 9999 #J Programozás A. Billentyűzat lezárása / feloldása Lezárás/ feloldás Nyomja meg egyszerre a \* és # gombokat a billentyűzet lezárásához. A lezárt billentyűzet feloldásához nyomja meg ismételten a \* és # bill. kombinációt. B. Belépés és kilépés programozói módba Belépés Üsse be: \* 123456 # vagy \* PPPPP # Megjegyzés: Az alapértelmezett érték: 123456. Ha megváltoztatta a telepítői kódot 876112-re, akkor üsse be: ★ 876112 # → Belép programozói módba Ha 30 másodpercen belül nem ad meg semmilyen parancsot, a készülék automatikusan kilép a programozói módból. Kilépés Nyomja a \* gombot kétszer -> 6 Kilépés -> majd nyomja meg a # gombot a nyugtázáshoz Telepítői kód megváltoztatása Lépjen be programozói módba → 5 Eszközök → 2 Mester kód → Üsse be az új 6 jegyű telepítői kódot → Sikeres C. Kezdő beállítások Nyelv kiválasztása Lépjen be programozói módba  $\rightarrow$  5 Eszközök  $\rightarrow$  1 Nyelv  $\rightarrow$  1 HU  $\rightarrow$  Sikeres  $\rightarrow$  Rendszer indítás... Olvasó hálózati azonosítójának beállítása Lépjen be programozói módba → 3 Paraméterek(1) → 1 Hálózati ID → Üsse be a kívánt hálózati azonosítót: 001-254 (alapértelmezett érték. 001) → Üsse be milyen formátumban kívánja megjeleníteni a kártya azonosítót: 1-4 (1.No, 2.WG, 3.ABA, 4.HEX) → Sikeres D. Azonosítási módok Lépjen be programozói módba → 2 Felh. beállít → 2 Hozzáférés mód → Üsse be az 5 számjegyű felhasználói azonosítót → 1:Kár/Ny; 2:v.Kód; 3:és Kód; 4: Tilt. → Ujjnyomat ell.: 1: Igen; 2: Nem → Sikeres Azonosítási mód Felhasználó hozzáférési típusa 4 Paraméterek [2] → 9 Ujjnyomat ell. → [Ujjnyomat ell.] értéke: 1 [lgen] [Ujjnyomat ell.] értéke: 2 [Nem] válassza ki: [1: lgen] 1: Kár/Ny Csak ujjlenyomat / kártya + ujjlenyomat Csak ujjlenyomat / csak kártya Csak uiilenyomat / kártya + uiilenyomat / 2: v.Kód Csak ujjlenyomat / csak kártya / felhasználói felhasználói azonosító + kód + ujjlenyomat azonosító + csak kód Ujjlenyomat + kód / Ujjlenyomat + kártya 3: és Kód Ujjlenyomat + kód Szüneteltetés 4: Tilt. Szüneteltetés E. Anti-pass-back Kártya és kód azonosítási módban csak az AR-721K és AR-725K segédolvasóval alkalmazható. Csak kártya, illetve kártya vagy kód azonosítási módban az összes segédolvasó alkalmazható. • Eszköz engedélyezése Lépjen be programozói módba  $\rightarrow$  4 Paraméterek[2]  $\rightarrow$  7 Anti-passback  $\rightarrow$  válassza ki: [1: Igen] Kártya felhasználó engedélyezése Lépjen be programozói módbon → 1 Hozzáad/Töröl → 9 Antipass Csop. → Üsse be a kezdő felhasználói azonosítót 5 számjeggyel → Üsse be az utolsó felhasználói azonosítót 5 számjeggyel -> válassza ki: [1: lgen] F. Riasztás beállítása Állapotok Alkalmazás 1. Élesítési állapot engedélyezése 1. Ajtó túl hosszú ideig nyitva: Az ajtó hosszabb ideig marad nyitva, mint az ajtó relé idejének és az ajtó 2. Riasztórendszer csatlakoztatva zárási idejének összege. 2. Kényszerített nyitás (Nyitás érvényes felhasználói kártya nélkül): kényszerített nyitás vagy illegális művelet. Élesített állapot engedélyezése/tiltása 3. Helytelen ajtó állapot: Amikor a tápfeszültség megszűnik, majd visszaáll, az olvasó élesített állapotban lesz. Készenléti üzemmódban Kártya vagy kód Csak kártya Kártya és kód 5 számjegyű felhasználói azonosító $\mid$  Érvényes kártya felmutatása ightarrowAitónyitás után Ajtó zárva Érvénves kártva felmutatása → \*  $\rightarrow$  4 számjegyű élesítő kód  $\rightarrow$ ightarrow 4 számjegyű felhasználói kód ightarrow 4 számjegyű felhasználói kód ightarrow4 számjegyű élesítő kód  $\rightarrow$  # érvényes kártya felmutatása  $\# \rightarrow 4$  számjegyű élesítő kód  $\rightarrow \# \# \rightarrow 4$  számjegyű élesítő kód  $\rightarrow \#$ Programozói módban Engedélyezés: Lépjen be programozói módba  $\rightarrow$  7 Kilép, élesít **Tiltás:** Lépjen be programozói módba  $\rightarrow$  6 Kilépés ※ Az ujjlenyomat helyettesítheti az érvényes kártya felmutatását. G. Felhasználói kód Lépjen be programozói módba → 2 Felh. beállít → 1 Jelszó → Üsse be az 5 számjegyű felhasználói azonosítót → Üsse be a 4 számjegyű felhasználói kódot (0001-9999) → Sikeres. Vagy programozza a kódokat a 701 Kliens szoftver segítségével.

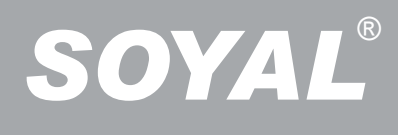

### AR-821EF / AR-821EV BIOMETRIKUS BELÉPTETŐ VEZÉRLŐ

#### H. Élesítő kód

Lépjen be programozói módba  $\rightarrow$  3 Paraméterek[1]  $\rightarrow$  8 Élesítő kód  $\rightarrow$  Üsse be a 4 számjegyű kódot (0001-9999)  $\rightarrow$  Sikeres Vagy programozza a kódot a 701 Szerver szoftver segítségével.

#### I. Kényszer kód

Lépjen be programozói módba  $\rightarrow$  **4** Paraméterek[2]  $\rightarrow$  **8** Kényszer kód  $\rightarrow$  **4 kód (válasszon egyet)**  $\rightarrow$  **Üsse be a 4 számjegyű kódot (0001-9999)**  $\rightarrow$  Sikeres. Vagy programozza a kódot a 701 Szerver szoftver segítségével.

X A kényszerkód csak hálózatos üzemmódban érhető el. Amikor a felhasználói kód helyett kényszer kódot használ, a készülék hozzáférést engedélyez az ajtóhoz és "kényszerítve" üzenetet küld a számítógépnek, figyelmeztető jelzésként.

821E/829E jellemzök beállítása

#### Beállítás Soyal 701 Szerver szoftverrel

#### 1. Kattintson a 📓 ikonra.

- 2. Kattintson az "Olvasás a vezérlőből" gombra.
- 3. Kattintson az "Írás a vezérlőre" gombra, miután elvégezte a beállításokat.
- 4. Kattintson az "Kilépés" gombra.

| 1.                               | Olvasás 001 🔽 🗹 Mesterazonosító 🗖 Anti-pass-back engedélyezése                            |  |  |
|----------------------------------|-------------------------------------------------------------------------------------------|--|--|
|                                  | Halozati azonosito I 🔽 Angol menü 🔽 WG Port a riasztó relét működteti                     |  |  |
| Sillseer state                   | Ajtórelé idő 🛛 7 🗖 Dátum formátuma ( NN/HH ) 🗖 Mester engedélyezheti/tilthatja az olvasót |  |  |
|                                  | Riasztórelé idő 7 🔽 Kényszerriasztás engedélyezése Téves belépési kísérletek száma 5      |  |  |
|                                  | Ajtóvisszazárás késlelt. 15 🛛 🖾 Kijárati nyomógomb engedélyezése Úzenet túlcsordulás 0    |  |  |
|                                  | Élesítési késleltetés 1 🗌 🗖 Automatikus visszazárás engedélyezése Kényszerkód             |  |  |
|                                  | Riasztási késleltetés 1 Gytóhoz rendelt időzóna 0 0                                       |  |  |
|                                  | Mesterkód 123456 🗆 Automatikus nyitás (Zóna:63) 0 0                                       |  |  |
|                                  | Élesítő/hatástalan. kód 1234 🗖 Automatikus hatástalanítás (Zóna:62)                       |  |  |
|                                  | Ujjlenyomatok száma 4500 🗹 Ujjlenyomat ellenörzés Napi időbeosztás                        |  |  |
|                                  | Ajtószám 1 🔽 Eseménynaplózás 🗌 Riasztás lejárt kártya felmutatása esetén                  |  |  |
| ADVANCED                         | Automatikus szolgálat funkció 🗖 Anti-pass-back auto. helyreállítás (Zóna:61)              |  |  |
| ACCESS CONTROL Proximity Company | Ajtó zárása leállítja a riasztást 🗌 DI 2/3 működése megjelenik üzenetben                  |  |  |
| Mitaro 13 56 Mitz                | Ajtónyitás PIN-kóddal Segédolvasó bemenet formátuma                                       |  |  |
| EM125KHz                         | Felhasználói szám + PIN-kód C Csak PIN-kód © WG26/34 C ABA10                              |  |  |
|                                  | - TP1 Seres Part famátum                                                                  |  |  |
|                                  | © AR-401R016 C LED kijelző C Nyomtató C Munkaállomás                                      |  |  |
|                                  |                                                                                           |  |  |
|                                  | Firmware Ver:9.2 5. 0004 FP Image !                                                       |  |  |
|                                  | A Okacác a vazádábál 3. Tartomány 1 20                                                    |  |  |
|                                  | 6. • Aktuális olvasó · Osszes csatlakoztatott olvasó                                      |  |  |
| POWERFUL SOYAL www.soyal.hu      | 😭 Úzenetek törlése a vezérlőből 👖 🖏 Ujjlenyomat adatok mentése fájlba                     |  |  |
|                                  |                                                                                           |  |  |
|                                  | 🔱 Írás a vezérlöre <b>7.</b> 🧐 Ujjlenyomat adatok letöltése a vezérlöre                   |  |  |
|                                  |                                                                                           |  |  |
|                                  | Kilépés 8. Willenyomat adatok törlése                                                     |  |  |
| Xés:                             | Ujilenyomat-ellenőrzési szint (csak AR821EFV9-nél)                                        |  |  |
|                                  | Alap C Biztonságosabb C Legbiztonságosabb                                                 |  |  |

※ Kérjük, jegyezze meg, hogy a V3 és V9 formátumú ujjlenyomat adatok különböznek egymástól, ezért egymással nem kompatibilisek.

#### Ujjlenyomat adatok feltöltése a számítógépre

- Mindenekelőtt kérjük, győződjön meg arról, hogy az eszközön találhatóak e rögzített ujjlenyomatok.
- 1. Válassza ki az eszköz hálózati azonosítóját.
- 2. Kattintson az "Olvasás a vezérlőből" gombra.
- 3. Állítsa be a tartományt 20-ig (javasoljuk, hogy 20-nál több ujjlenyomat adatait nem töltse fel, illetve le egyidejűleg).
- 4. Kattintson az "Ujjlenyomat adatok mentése fájlba" gombra.
- 5. A képernyő az állapotcsík lesz látható.

#### • A számítógépen tárolt ujjlenyomat adatok letöltése az eszközre

- 6. Válasszon az "Aktuális olvasó" vagy "Összes csatlakoztatott olvasó" lehetősége közül. Az ujjlenyomat adatbázis letöltődik az aktuális vagy az összes ujjlenyomat olvasó eszközre. (Javasoljuk, használja az "Aktuális olvasó" beállítást.)
- 7. Kattintson az "Ujjlenyomat adatok letöltése a vezérlőre" gombra.

#### Az eszközön található ujjlenyomat adatbázis törlése

- 3. Állítsa be a törölni kívánt ujjlenyomat tartományt (Ne legyen 20-nál több ujjlenyomat).
- 8. Kattintson az "Ujjlenyomat adatok törlése" gombra.

| Menü térkép                           |                                |                                     |                                        |                         |                  |
|---------------------------------------|--------------------------------|-------------------------------------|----------------------------------------|-------------------------|------------------|
| 1. Hozzáad/Töröl<br>1. KártyalD megad | 2. Felh. beállít.<br>1. Jelszó | 3. Paraméterek[1]<br>1. Hálózati ID | 4. Paraméterek[2]<br>1. Auto visszazár | 5. Eszközök<br>1. Nyelv | 6. Kilépés       |
| 2. Kártya feltan.                     | 2. Hozzáférés mód              | 2. Automat.nyitás                   | 2. Kilépési gomb                       | 2. Mester kód           | 7 Kilán álacít   |
| 3. Felh.cím kizár                     | 3. Egyéb beállít.              | 3. Ajtó relé idő                    | 3. Munkaidő szám                       | 3. Mester kártyák       | 7. Kliep, elesit |
| 4. KártyalD kizár                     | 4. Egy emelet                  | 4. Ajtó zárásidő                    | 4. Mester olvasó                       | 4. Terminál csatl       |                  |
| 5. Felh.cím töröl                     | 5. Több emelet                 | 5. Riaszt.reléidő                   | 5. Kénysz.nyitás                       | 5. AR401RO16 ID         |                  |
| 6. KártyalD töröl                     | 6. Ujjnyom.tanít.              | 6. Riaszt.késlelt                   | 6. Zárásra leáll.                      | 6. Auto.nyitásiidő      |                  |
| 7. Felh.cím enged                     | 7. Ujjnyom.törlés              | 7. Élesít.késlelt                   | 7. Anti-passback                       | 7. Információk          |                  |
| 8. KártyalD enged                     |                                | 8. Élesítő kód                      | 8. Kényszer kód                        | 8. Óra beállítása       |                  |
| 9. Antipass Csop.                     |                                |                                     | 9. Ujinvomat ell.                      |                         |                  |

A dokumentáció a Delton KFT. szellemi tulajdona, ezért annak változtatása jogi következményeket vonhat maga után.

A fordításból, illetve a nyomdai kivitelezésből származó hibákért felelősséget nem vállalunk. A leírás és a termék változlatásának jogát a forgalmazó és a gyártó fenntartja.